## TOLL CALCULATOR – USER'S MANUAL

## **1** Introduction

A toll calculator available on the web portal <u>www.emyto.sk</u> provides for a frame calculation of the amount of the Toll payment, whereas the amount of the Toll payment for the use of specified sections of highways, expressways and the 1st class roads, 2nd class roads and 3rd class roads (hereinafter referred to as the "Specified Road Sections") calculated in this way is only informative and does not need to be equal with the actually calculated and actual amount of the Toll payment.

To display the Toll Calculator click on the **"Toll Calculator**" link in the central panel on the web portal's home page or in the **"Toll Sections and Toll Rates**" tag click on the **"Toll Calculator**" link in the left column of this tag.

The informative amount of the Toll may be calculated by means of the Toll Calculator according to the entered distance travelled on the Specified Road Sections (hereinafter referred to as the "**Distance**") or a defined route (hereinafter referred to as the "**Route**").

## 2 Informative calculation of Toll payment for Distance Travelled

Using the **"Distance"** tag in the Toll Calculator you can calculate the Toll amount using the specific entered distances/kilometres you plan to travel by your vehicle on the Specified Road Sections.

The Toll Calculator calculates an informative amount of the Toll payment with the use of the **maximum determined Toll Rate for the selected vehicle category**. Because of the fact that at the calculation of the Toll amount for the Distance the specific route is not known it is not possible to apply a changeable Toll Rate for the Toll amount calculation.

After clicking on the **"Distance"** tag in the Toll Calculator you can calculate the informative Toll amount after filling in the fields listed below:

- **Emission class** in the field with the list **"Emission Class"** select a specific emission class of the vehicle (EURO 0 II, EURO III IV, EUROV, VI, EEV).
- Vehicle class from the field with the list of "Vehicle Class" select a specific class of the vehicle (bus between 3.5t 12t, bus with the weight of 12t and more, lorry between 3.5t 12t, lorry over 12t). If you selected the Vehicle Class with the weight of 12t and more, the window of "Number of axles" will be opened; from the field with a list select the number of vehicle axles.
- Date and time of drive in the field of "Date and time of drive" enter the date and time of the drive, namely in the format of DD.MM.YYYY and HH:MM (DD day, MM month, YYYY year, HH hour, MM minute, e.g. 01.09.2010 07:03). You can also enter the date from a calendar by clicking on its icon situated next to this field.
- **Distance on highways [km]** in this field enter the number of kilometres of the expected distance to be travelled on the specified sections of highways and/or expressways. The distance must be entered in kilometres and the number must be either equal or higher than zero and may have two decimal points maximum.
- Distance on the 1<sup>st</sup> class roads parallel with highways and expressways [km] in this field enter the number of kilometres of the expected distance to be travelled on the specified sections of the 1<sup>st</sup> class roads parallel with highways and expressways. The distance must be entered in kilometres and the number must be either equal or higher than zero and may have two decimal points maximum

Dear Vehicle Operator, any information regarding the electronic toll collection can be obtained on the web portal <u>www.emyto.sk</u> or through the customer service line on +421 2 3511 1111.

• Distance on the 1<sup>st</sup> class roads not parallel with highways and expressways [km] – in this field enter the number of kilometres of the expected distance to be travelled on the specified sections of the 1<sup>st</sup> class roads not parallel with highways and expressways. The distance must be entered in kilometres and the number must be either equal or higher than zero and may have two decimal points maximum

After filling-in all the fields above indicated click on the "**Calculate**" button.

Based on the data entered the Toll Calculator will calculate an informative amount of the Toll payment by means of the entered distance you plan to travel by the vehicle on the Specified Road Sections and in the calculation it will use the maximum Toll Rate applicable for the selected emission class and vehicle class in the relevant date and time of the drive – the price excluding the VAT and the price including the VAT (in EUR) will be displayed.

## 3 Informative calculation of Toll payment according to selected Route

Using the "Route" tag of the Toll Calculator it is possible to calculate the Toll amount of for the selected Route. The Route calculated will also be displayed on a map.

The informative calculation of the amount of the Toll payment for the selected Route and the Route displayed on the map expresses the total distance of the fastest optimised route including both the sections subject to the Toll payment and the ones not subject to the Toll payment, namely including the lower categories of roads. The fastest route is the one with the shortest drive duration, i.e. the route with the shortest period of time needed to get from the selected starting point to the point of destination (with potential transit points). The Route calculation considers both the maximum permitted speed on the sections of roads the Route passes through and also the weight limitations for vehicles with maximum permitted total weight over 12 tons and more.

The final Route does not have to reflect all the traffic limitations, mainly but not limited to the weight limitations, height limitations, non-crossable and non-passable roads or other circumstances resulting in traffic limitations on roads.

The "**Route**" tag includes predefined starting points, destinations including the transit points through which the route should pass – they include all the villages and towns in the Slovak Republic. For bigger towns the Toll Calculator – "Route" has several options for the starting point/destination predefined (for every part of the town). These points are chosen in a way to respect "no thoroughfare" for the transit. **To get the most accurate informative calculation of the Toll you have to enter the towns your route will go through.** 

<u>After clicking on the **"Route**" tag in the Toll Calculator you can calculate the informative amount of Toll after filling in the following fields:</u>

- **Emission class** from the fields with the list **"Emission class**" select the specific emission class of the vehicle (EURO 0 II, EURO III IV, EURO V,VI, EEV).
- Vehicle class from the field with the list "Vehicle class" select a specific class of the vehicle (bus from 3.5t to 12t, bus of 12 t and more, lorry from 3.5t to 12t, lorry of 12t and more). If you selected the vehicle class of 12 t and more, the window of "Number of axles" will open and you will have to select the number of vehicle's axles form the relevant list.
- **Date and time of drive** in the fields **"Date and time of drive"** enter the date and time of the drive in the format of DD.MM.YYYY and HH:MM (DD day, MM month, YYYY year, HH hour, MM minute, e.g. 01.09.2010 07:03). You can also enter the date from a calendar by clicking on its icon next to this field.
- Start from the field with the list "Start" select one of the possibilities "All towns" or "Border distribution points".

If you selected the option of "All towns", in the next text field type at least 3 initial letters of the town/village name - after entering the first 3 letters a list of towns/villages will open for you with the names corresponding to the entered initial letters. For the town/village selection click on the selected town in the list or specify the town/village name by entering more letters.

If you selected the option "Border distribution points" in the field with the list "Town" select one of the Border Distribution Points by clicking on it.

• **Destination** – from the field with the list **"Destination"** select one of the options of "All towns" or "Border distribution points".

If you selected the option of "All towns", in the next text field type at least 3 initial letters of the town/village name - after entering the first 3 letters a list of towns/villages will open for you with the names corresponding to the entered initial letters. For the town/village selection click on the selected town in the list or specify the name of the town/village by entering more letters.

If you selected the option "Border distribution points" in the field with the list "Town" select one of the Border Distribution Points by clicking on it.

• Add the transit point – to get the most accurate informative calculation of the Toll payment in the Toll Calculator – "Route" enter the towns/villages you will transit. In this way you may make the route more accurate and at the same time plan the transit through points e.g. according to the carriers points of loading/unloading. The transit point may be added using the button with the "Plus" icon by "Add the transit point" or by clicking on "Add the transit point". You can add four towns/villages of transit maximum. If you wish to delete the selected town/village, click on "X" next to the specific town/village of transit.

**Warning**: The transit point is a town/village which does not have to be located on the Specified Road Section (i.e. "Section subject to the Toll Payment), but it may be on your route.

After filling-in all the above stated fields click on the "**Calculate**" button.

Based on the data entered by you the Toll Calculator will calculate and subsequently display in the form of a spreadsheet an informative amount of the Toll payment comprising the price excluding VAT and the price including the VAT, the total distance of the Route, the total distance of the Specified Road Sections (total distance subject to the Toll payment) and towns situated along the Route selected.

The Toll Calculator will also display a spreadsheet of "Details" listing all the detailed information about the Route calculated – individual parts of the Route and their total distances and the total distance of the sections subject to Toll payment. If you wish to obtain more detailed information about the distance of the  $1^{st}$  class road sections subject to the Toll payment and the distance of sections of highways and expressways subject to the Toll payment, click on "(More)" by the spreadsheet "Details" – to open a window with detailed information.

The map displaying the planned Route will be displayed under the spreadsheet with an informative Toll amount and the spreadsheet with detailed information.

The map may be zoomed in/out using a zooming tool of the map (situated in the upper left corner of the map) by clicking on plus and/or minus or moving the cursor by a mouse. The map may be moved by moving a mouse (the so-called "drag and drop"– if the cursor is on the map, press and hold the left mouse button and move the mouse) or by means of a tool with arrows (situated in the upper left corner of the map). After clicking on "Maximise" button the map will be displayed on the full screen. This display may be cancelled by clicking on "Close" button (situated in the upper left corner).

The amount of the Toll payment for the use of the Specified Road Sections stipulated by the Decree No. 57/2014 Coll. amending the Decree of the Ministry of Transport, Construction and Regional Development of the Slovak Republic No. 475/2013 Coll. specifying the sections of highways, expressways,  $1^{st}$  class roads,  $2^{nd}$  class roads and  $3^{rd}$  class roads with the electronic toll collection as amended which is calculated using the Toll Calculator **is of informative nature only.**